#### MANUAL DE USUARIO DEL APLICATIVO

# **MI BOLETA**

Dirigido a docentes y auxiliares de educación nombrados y contratados así como al personal administrativo y profesionales de la salud del sector educación.

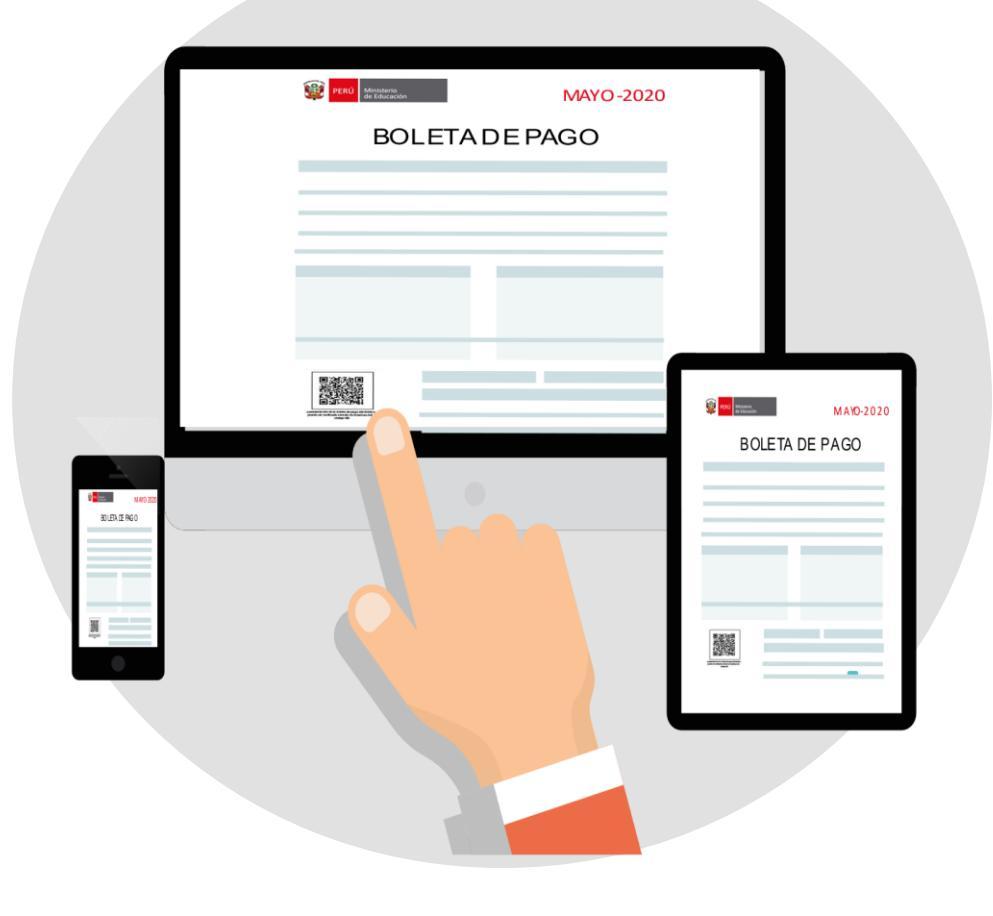

![](_page_0_Picture_4.jpeg)

![](_page_0_Picture_5.jpeg)

![](_page_0_Picture_6.jpeg)

![](_page_1_Picture_0.jpeg)

#### Presentación

El Ministerio de Educación ha creado el aplicativo "Mi Boleta" que permitirá que más de 470 mil servidores del sector educación en actividad, entre docentes, auxiliares de educación, personal administrativo y profesionales de la salud, puedan acceder en línea, de manera fácil, rápida y segura, a su boleta de pago desde un celular o computadora con conexión a Internet, y así evitar traslados durante el estado de emergencia.

El presente documento busca brindar orientaciones para su uso.

#### **Contenido:**

#### I. ACCESO A MI BOLETA

#### II. ¿CÓMO RECUPERAR MI CONTRASEÑA?

2.1 Recuperación de contraseña para usuarios de evaluación docente2.2 Recuperación de contraseña para nuevos usuarios

#### III. ¿CÓMO DESCARGAR MI BOLETA?

VI. ¿CÓMO BUSCAR MI BOLETA POR MES Y AÑO?

#### V. ¿CÓMO EXPORTAR EL RESUMEN DE MIS BOLETAS?

5.1. ¿Cómo exportar el resumen de mis boletas en Excel?5.2. ¿Cómo exportar el resumen de mis boletas en PDF?

![](_page_2_Picture_0.jpeg)

### I. ACCESO A MI BOLETA

Ingresa a <u>https://miboleta.minedu.gob.pe/</u>

#### I. ACCESO A MI BOLETA

![](_page_3_Picture_1.jpeg)

#### SI CUENTAS CON CONTRASEÑA DE EVALUACIÓN DOCENTE

Si eres un docente que ha participado de los concursos de evaluación docente realiza las siguientes acciones.

![](_page_3_Picture_4.jpeg)

#### **SI ERES UN NUEVO USUARIO**

Si eres un usuario nuevo solicita a través de mesa de partes virtual de tu UGEL, tu clave y contraseña personal.

> Con tu nueva contraseña ingresa y selecciona tu tipo de usuario **"Mi Boleta".**

![](_page_4_Picture_0.jpeg)

![](_page_4_Picture_1.jpeg)

#### II. ¿CÓMO RECUPERAR MI CONTRASEÑA?

![](_page_5_Picture_1.jpeg)

2.1. RECUPERACIÓN DE CONTRASEÑA PARA USUARIOS DE EVALUACIÓN DOCENTE

![](_page_5_Figure_3.jpeg)

![](_page_5_Picture_4.jpeg)

Si eres un docente que ha participado de los concursos de evaluación y no recuerda su contraseña sigue los siguientes pasos para recuperarla.

1. Haz clic en ¿Olvidó su contraseña?

2. Haz clic en el botón **"Aceptar"** en la ventana que aparecerá. Recuerda que la nueva contraseña te servirá para el acceso al aplicativo "Mi Boleta" y para el sistema de evaluación docente.

#### II. ¿CÓMO RECUPERAR MI CONTRASEÑA?

![](_page_6_Picture_1.jpeg)

2.1 RECUPERACIÓN DE CONTRASEÑA PARA USUARIOS DE EVALUACIÓN DOCENTE

![](_page_6_Figure_3.jpeg)

Coloca tu DNI o carnet de extranjería.

Selecciona la opción **correo electrónico** para recibir un mensaje con los pasos para el cambio de tu contraseña.

En caso no recuerdes tu correo electrónico elige la opción **otros datos** para que a través de la verificación de tus datos (DNI) puedas registrar un correo electrónico nuevo para recibir los pasos para el cambio de contraseña.

Ingrese el código de la imagen

Haga clic en el botón "Aceptar"

#### II. ¿CÓMO RECUPERAR MI CONTRASEÑA? 2.2. RECUPERACIÓN DE CONTRASEÑA PARA NUEVOS USUARIOS

![](_page_7_Picture_1.jpeg)

![](_page_7_Picture_2.jpeg)

#### II. ¿CÓMO RECUPERAR MI CONTRASEÑA?

![](_page_8_Picture_1.jpeg)

2.2. RECUPERACIÓN DE CONTRASEÑA PARA NUEVOS USUARIOS

![](_page_8_Figure_3.jpeg)

1. Seleccione el tipo de documento para identificarse.

 Ingrese el número de documento de acuerdo al tipo de documento seleccionado.

**3.** Ingrese su correo electrónico mediante el cual efectuará el cambio de contraseña.

4. Ingrese el código de la imagen.

5. Haga clic en "Enviar".

# III. ¿CÓMO DESCARGAR MI BOLETA?

![](_page_9_Picture_1.jpeg)

|                             | <b>Mi Boleta</b>                   |                                         |                           |                              |          |                   |                   |            | PERÚ Ministerio de Educación |
|-----------------------------|------------------------------------|-----------------------------------------|---------------------------|------------------------------|----------|-------------------|-------------------|------------|------------------------------|
|                             | Remarked a                         | =                                       |                           |                              |          |                   |                   |            | Nombre del servidor 🔹        |
|                             | Nombre del servidor                | Consulta de boleta                      |                           |                              |          |                   |                   |            |                              |
|                             | Último acceso: 14/07/2020 23:01:31 |                                         |                           |                              |          |                   |                   |            |                              |
|                             | Consulta de boleta                 | Datos personales                        |                           |                              |          |                   |                   |            |                              |
|                             |                                    | Nombres y apellidos:                    |                           |                              |          |                   |                   |            |                              |
|                             |                                    | Tipo de documento:<br>Tipo de servidor: | D.N.I<br>Docente Nombredo | Nro. de documento:<br>Cargo: | PROFESOF |                   | Fecha de ingreso: | 01/03/2000 |                              |
|                             |                                    | Filtros de húsquede:                    |                           |                              |          |                   |                   |            |                              |
|                             |                                    | Año: Tudos                              | Mes: Total                | T                            |          |                   |                   |            |                              |
|                             |                                    | - 1000 -                                | · Iedoe -                 |                              |          |                   |                   |            |                              |
|                             |                                    |                                         |                           |                              | C        | Buscar Ø Limpiar  |                   |            |                              |
|                             |                                    | Desultados de                           | búsquada da balatas       |                              |          |                   |                   |            |                              |
|                             |                                    | Resultados de                           | busqueda de boietas       |                              |          |                   |                   |            | Exportar en Excel            |
|                             |                                    |                                         |                           | i.                           |          |                   |                   |            |                              |
| Ir a Resultados de 🖊        |                                    | Acciones                                | Periodo                   | Tipo de                      | Estado   | Entidad           | Monto             | Total      | Neto a                       |
| húsqueda de holetas         |                                    | Acciones                                |                           | régimen                      | planilla |                   | bruto             | descuentos | pagar                        |
| Dusqueud de Doletas.        |                                    | Ver mi boleta                           | JUNIO 2020                | Ley Nro 29944                | Activo   | UGEL 07 SAN BORJA | S/ 2,760.12       | S/ 343.57  | S/ 2,416.55                  |
|                             |                                    | Cargar boleta                           | MAYO 2020                 | Ley Nro 29944                | Activo   | UGEL 07 SAN BORJA |                   |            |                              |
|                             |                                    |                                         |                           |                              |          |                   |                   |            |                              |
|                             |                                    |                                         |                           |                              |          |                   |                   |            |                              |
| Ubica el mes que deseas 🦊   |                                    |                                         |                           |                              |          |                   |                   |            |                              |
| acceder haz clic en el      |                                    |                                         |                           |                              |          |                   |                   |            |                              |
|                             |                                    |                                         |                           |                              |          |                   |                   |            |                              |
| boton "ver mi boleta" y     |                                    |                                         |                           |                              |          |                   |                   |            |                              |
| podrás visualizar tu boleta |                                    |                                         |                           |                              |          |                   |                   |            |                              |
|                             |                                    |                                         |                           |                              |          |                   |                   |            |                              |
|                             |                                    |                                         |                           |                              |          |                   |                   |            |                              |

# III. ¿CÓMO DESCARGAR MI BOLETA?

![](_page_10_Picture_1.jpeg)

| Nombres y apellidos:                    | RptBoletaDocenteDITFN - Go | oogle Chrome                                         |                                            |                             |                                    |                      |                   | - 🗆 | × |                     |                                |                        |
|-----------------------------------------|----------------------------|------------------------------------------------------|--------------------------------------------|-----------------------------|------------------------------------|----------------------|-------------------|-----|---|---------------------|--------------------------------|------------------------|
| Tipo de documento:<br>Tipo de servidor: | miboleta.minedu.gob.po     | e/Home/DescargarBolet                                | a?IBC=SkEFRJAK                             | SoU%3D&To                   | kenCifrado=MDIw                    | /Mkw2NTC             | 000TI50DA:        | x   | Q | 01/03/2000          |                                |                        |
| Filtros de búsqueda:                    | RptBoletaDocenteDITEN      |                                                      | 1/                                         | 1                           |                                    |                      | <u>°</u> <u>-</u> | ± = |   |                     |                                | Para imprimir haz clic |
| Año: - Todos -                          |                            | Ministerio<br>de ducación<br>costo modulan-securicas | BOLETA I                                   | DE PAGO                     | JUNI                               | lima<br>D - 2020     |                   |     |   |                     |                                | (impresora).           |
|                                         |                            | DATOS PERSONALES                                     |                                            |                             | TIPO DE PLAN                       | ILLA ACTIVO          |                   |     |   |                     |                                |                        |
| Resultados de búsqueda                  |                            | CENTRO DE TRABAJO                                    | CARGO<br>PROFESOR                          |                             | TIPO SERVIDOR<br>Docente Nombrado  |                      |                   |     |   |                     |                                |                        |
|                                         |                            | Ley Nro 29944<br>LEYENDA PERMANENTE                  | INGRESO:01/03/2000 T<br>DOC. DE REFERENCIA | TÉRMINO:                    | BCO. NACION<br>RÉGIMEN PENSIONARIO |                      |                   |     |   | X                   | Exportar en Excel              |                        |
| Acciones                                |                            | JORNADA LABORAL<br>30                                | DÍAS/MENSUAL<br>30                         |                             | ESCALA MAGISTERIAL<br>Escala 3     |                      |                   |     |   | Total<br>descuentos | Neto a<br>pagar                | Para descargar la      |
| @ Ver mi boleta                         |                            | SITUACION<br>Habilitado<br>DÍAS DE INASISTENCIA      | EBR Nivel Secundaria                       |                             | DÍAS DE LICENCIA                   |                      |                   |     |   | 343.57              | S/ 2,416.55                    | boleta que estas       |
| 👁 Ver mi boleta                         |                            | 0<br>CÓDIGO MODULAR IE                               | 00:00                                      |                             | 0                                  |                      |                   |     |   | 310.15              | S/ 2,449.97                    | VISUAIIZANDO NAZ CIIC  |
| Cargar boleta                           |                            | INGRESOS                                             | MONTO                                      | DESCUENTOS                  |                                    | MONTO                |                   |     |   |                     |                                | en el icono (necha).   |
| ( Ver mi boleta                         |                            | RIM_Ley 29944                                        | 5/ 2,760.12                                | Derr Magisteria<br>Cafae-SE |                                    | 5/ 21.50<br>5/ 54.70 |                   |     |   | 310.15              | S/ 2,449.97                    |                        |
| Ver mi boleta                           |                            |                                                      |                                            | Quintacat                   |                                    | 5/ 33.42             |                   |     |   | 285.82              | S/ 2,134.40                    |                        |
| 👁 Ver mi boleta                         |                            |                                                      |                                            |                             |                                    |                      |                   |     |   | 297.57              | S/ 2,522.65                    |                        |
|                                         |                            |                                                      |                                            |                             |                                    |                      |                   | #   |   |                     |                                |                        |
|                                         |                            | TATAL INCRES OF                                      | \$/ 3 760 12                               |                             |                                    | 6/ 343 67            |                   |     |   |                     |                                |                        |
|                                         |                            |                                                      | TOTAL LÍQUIDO                              | S/ 2,416.55                 | AFECTO A CARGAS SOCIALES           | S/ 1,794.08          |                   |     |   |                     |                                |                        |
|                                         |                            |                                                      | MENSAJE<br>Visite la página web del M      | Ministerio de Educación:    | : www.gob.pe/minedu                |                      |                   | -   |   |                     | Mostrando 1 - 6 de 6 registros |                        |
|                                         |                            |                                                      | 0-0                                        |                             |                                    | 5.22                 |                   |     | - |                     |                                |                        |

# III. ¿CÓMO DESCARGAR MI BOLETA?

![](_page_11_Picture_1.jpeg)

|                          | [         | 📔 Guardar como                             |                    | ×                   |
|--------------------------|-----------|--------------------------------------------|--------------------|---------------------|
|                          |           | ← → ∽ ↑ 🛹 > Este equipo > Disco local (D:) | > v Ŭ              |                     |
| a de boleta              |           | Organizar 🔻 Nueva carpeta                  |                    | ≣ - ?               |
|                          |           | >      Documentos      Nombre              | Fecha de modifica  | Tipo Tamaño         |
| nales                    | _         |                                            | reena de modifica. | info                |
| pellidos:                |           | Aiseesoft Studio                           | 30/05/2020 14:24   | Carpeta de archivos |
| idor:                    | Docente I | > 🔚 Imágenes 📜 Ana                         | 15/07/2020 14:24   | Carpeta de archivos |
|                          | -         | > 🎝 Música 📜 Gael                          | 1/07/2020 11:32    | Carpeta de archivos |
| squeda:                  | _         | 🔉 🧊 Objetos 3D 🛛 📕 Paco                    | 30/06/2020 09:23   | Carpeta de archivos |
| -Todos -                 | _         | > 📑 Videos 📃 Rafa                          | 14/07/2020 16:22   | Carpeta de archivos |
|                          |           | > 🐛 Windows (C:)                           | 9/10/2019 18:38    | Carpeta de archivos |
|                          |           | > 🧅 Disco local (D:) 🗸 <                   |                    | >                   |
| de búsqueda de boletas   |           | Nombre de archivo: DescargarBoleta         |                    | ~                   |
|                          |           | Tipo: HTML Document                        |                    | ~                   |
| Acciones                 | Periodo   |                                            |                    |                     |
| 👁 Ver mi boleta          | JUNIO 2   | ∧ Ocultar carpetas                         |                    | Guardar Cancelar    |
| 👁 Ver mi boleta          | MAYO 2    | 30                                         | 30                 | Escala 3            |
| ${\cal C}$ Cargar boleta | ABRIL 2   | SITUACIÓN                                  | NIVEL EDUCATIVO    | CÓDIGO PLAZA NEXUS  |
| 👁 Ver mi boleta          | MARZO     |                                            |                    |                     |
| 👁 Ver mi boleta          | FEBRER    | DIAS DE INASISTENCIA<br>O                  | 00:00              | 0                   |
| a Marani kalata          | EN ED O   |                                            |                    |                     |

Selecciona la carpeta en la que deseas guardar tu boleta y haz clic en "Guardar".

Crea una carpeta para tu boletas y guárdalas por mes y año.

# IV. ¿CÓMO BUSCAR MI BOLETA POR MES Y AÑO? 🖉 PERÚ Ministerio de Educació

aparecerá tu búsqueda.

![](_page_12_Picture_1.jpeg)

|                                                                                       | MiBoleta                                                                        | а                                                                                                    |                                       |                                                                                           |                            |                                                             |                              |                                   | erú de e                                                                       | sterio<br>ducación |
|---------------------------------------------------------------------------------------|---------------------------------------------------------------------------------|----------------------------------------------------------------------------------------------------|---------------------------------------|-------------------------------------------------------------------------------------------|----------------------------|-------------------------------------------------------------|------------------------------|-----------------------------------|--------------------------------------------------------------------------------|--------------------|
| Ir a <b>"Filtros de búsqueda".</b>                                                    | Remension MBOLETA<br>Bater answer: 1407/0201 9201 921<br>(2) Consults de boleta | E Consulta de boleta Datos personales Nombres y apolitica Tipo de documento: Tipo de servido: Filtros de búsqueda: | D.N.I<br>Docente Nombrado             | Nin de documento:<br>Cargo:                                                               | PROF                       | 250R                                                        | Pecha de Ingreso:            | 01.45.2000                        |                                                                                |                    |
| Elige la opción "Año" para<br>realizar la búsqueda por                                |                                                                                 | Afio: • Todos •<br>• Todos •<br>2020<br>2019<br>Accones<br>• Vermibates                                            | рия5<br>Јумо 222                      | Mes: - Todos -<br>- Todos -<br>ENERO<br>FEBRERO<br>MARZO<br>ABRIL<br>MAYO<br>Ley No 29944 | ido<br>illa<br>Activo      | Q, Buscer I Linguer                                         | Motto<br>bruto<br>6/ 2760.12 | Total<br>descuentos<br>\$/ 343.57 | DEportar en Excel         DEspo           Netto a<br>pagar         S/ 2,416.55 | rtar en Pdf        |
| aparecerá tu búsqueda.                                                                |                                                                                 | Vermitteleta     Z Cargar boleta     w Vermitboleta     w Vermitboleta                                             | MAYO 2020<br>ABRIL 2020<br>MARZO 2020 | Ley Nro 29944<br>Ley Nro 29944<br>Ley Nro 29944                                           | Activo<br>Activo<br>Activo | UGEL 07 SAN BORJA<br>UGEL 07 SAN BORJA<br>UGEL 07 SAN BORJA | S/ 2760.12<br>S/ 2760.12     | S/ 310.15<br>S/ 310.15            | S/ 2,449.97<br>S/ 2,449.97                                                     |                    |
|                                                                                       |                                                                                 | 🐵 Ver mi boleta                                                                                                    | ENERO 2020                            | Ley Nro 29944                                                                             | Activo                     | UGEL 07 SAN BORJA                                           | S/ 2.420.22<br>S/ 2.820.22   | s/ 285.82<br>S/ 297.57            | s/ 2,134.40<br>S/ 2,522.65                                                     |                    |
| Elige la opción "Mes" para<br>realizar la búsqueda por<br>meses. En la parte inferior |                                                                                 | N <b>4 1</b> + N                                                                                                   |                                       |                                                                                           |                            |                                                             |                              |                                   | Mosennolo 1 - 6 de 1                                                           | ₩<br>§ registros   |

#### 5.1. ¿Cómo exportar el resumen de mis boletas en Excel?

Con la información cargada 1. Para que cargue la información (Monto bruto, botón haz clic en el total descuentos y neto a pagar) haz clic en los "Exportar a Excel". botones "Ver mi boleta" y aparecerá la información completa. Resulta los de búsqueda de boletas 🕒 Exportar en Pdf x Exportar en Excel Tipo de Estado Monto Total Neto a Acciones Periodo Entidad planilla régimen bruto descuentos pagar Ver mi boleta JUNIO 2020 Lev Nro 29944 Activo UGEL 07 SAN BORJA S/ 2.760.12 S/ 343.57 S/ 2.416.55 Ver mi boleta MAYO 2020 Lev Nro 29944 Activo UGEL 07 SAN BORJA S/ 2,760.12 S/ 310.15 S/ 2,449.97 Cargar boleta Ver mi boleta Ver mi boleta Ver mi boleta

5.1. ¿Cómo exportar el resumen de mis boletas en Excel?

|                                                                                    | <b>რ</b> ∙ ∂                                              |                                                                                                    |                          |                                                       |                                                                                                    |                                                                                                    |                                                                                        | RptLi                                                                           | istadoBoleta     | s_14072020114508                                                                                                    | [Modo de co                                                                                                   | mpatibilidad]                                                                                                    | - Excel                                           |
|------------------------------------------------------------------------------------|-----------------------------------------------------------|----------------------------------------------------------------------------------------------------|--------------------------|-------------------------------------------------------|----------------------------------------------------------------------------------------------------|----------------------------------------------------------------------------------------------------|----------------------------------------------------------------------------------------|---------------------------------------------------------------------------------|------------------|----------------------------------------------------------------------------------------------------|----------------------------------------------------------------------------------------------------|----------------------------------------------------------------------------------------------------|---------------------------------------------------|
| Archivo                                                                            | Inicio                                                    | Insertar                                                                                                    | Disposic                 | ión de página                                         | Fórmulas D                                                                                                    | Datos Rev                                                                                                 | visar Vista                                                                            | Ayuda                                                                           | Ç ¿Qué           | desea hacer?                                                                                                    |                                                                                                    |                                                                                                    |                                                   |
| Pegar<br>P                                                                         | K Corta Copia ✓ Copia ortapapele                          | ar -<br>ar -<br>ar formato                                                                                                    | Arial<br>N <i>K</i>      | ✓ 10<br><u>S</u> - □ - □<br>Fuente                    | A A -                                                                                                    |                                                                                                    | Set ab<br>c ≠<br>c ≠<br>Alineación                                                     | Ajustar text<br>Combinar y                                                      | o<br>• centrar 👻 | General<br>♀ % 000<br>Número                                                                                                    |                                                                                                    | Formato Da<br>ndicional → co                                                                                                    | ar formato Es<br>mo tabla • o<br>Estilos          |
| A1                                                                                 | Ŧ                                                         | : ×                                                                                                    | √ j                      | Êx -                                                  |                                                                                                    |                                                                                                    |                                                                                        |                                                                                 |                  |                                                                                                    |                                                                                                    |                                                                                                    |                                                   |
| A                                                                                  | ВС                                                        | D                                                                                                    |                          | EF GH                                                 | J K                                                                                                    | LM                                                                                                    | Ν                                                                                      |                                                                                 | 0                | P Q R                                                                                                    | S                                                                                                    | Т                                                                                                    | V                                                 |
| -                                                                                  |                                                           |                                                                                                    |                          |                                                       | Ιςταρί                                                                                                    |                                                                                                    |                                                                                        | ΤΔς                                                                             | DF P             | ΔGO                                                                                                    |                                                                                                    |                                                                                                    |                                                   |
| 5<br>6<br>7<br>8<br>10                                                             | Nom<br>Tipo                                               | bres y apelli<br>de documei                                                                                                    | idos:<br>nto:            | D.N.I                                                 |                                                                                                    | Nro.                                                                                                    | de documen                                                                             | nto:                                                                            | Fecha            | y hora de emisi<br>Fecha de                                                                                                    | ón: 14/07/20                                                                                                  | 020 11:45:08<br>01/03/20                                                                                                    | PM<br>000                                         |
| 5<br>6<br>7<br>8<br>10<br>11<br>12                                                 | Nomi<br>Tipo<br>Tipo                                      | bres y apelli<br>de documei<br>de servidor:                                                                                      | idos:<br>1to:            | D.N.I<br>Docente No                                   | ombrado                                                                                                    | Nro.<br>Cargo                                                                                             | de documen                                                                             | nto:<br>PROFE                                                                   | Fecha :          | y hora de emisi<br>Fecha de                                                                                                    | ón: 14/07/20                                                                                                  | 020 11:45:08<br>01/03/20                                                                                                    | PM<br>000                                         |
| 5<br>6<br>7<br>8<br>10<br>11<br>12<br>13                                           | Nom<br>Tipo<br>Tipo<br>Item                               | bres y apelli<br>de documer<br>de servidor:<br>I                                                                                 | idos:<br>nto:<br>Periodo | D.N.I<br>Docente No                                   | ombrado<br>po de régimen                                                                                                    | Nro.<br>Cargo                                                                                             | de documen<br>o:                                                                       | nto:<br>PROFE<br>Entidad                                                        | Fecha            | y hora de emisi<br>Fecha de<br>Monto                                                                                                 | ón: 14/07/20<br>e ingreso:<br>Total                                                                           | 020 11:45:08<br>01/03/20<br>Neto a                                                                                                    | PM<br>000                                         |
| 5<br>6<br>7<br>8<br>10<br>11<br>12<br>13                                           | Nomi<br>Tipo<br>Tipo<br>Item                              | bres y apelli<br>de documer<br>de servidor:<br>I                                                                                 | idos:<br>nto:<br>Periodo | D.N.I<br>Docente No                                   | ombrado                                                                                                    | Nro.<br>Cargo<br>planilla                                                                                 | de documen<br>o:                                                                       | nto:<br>PROFE<br>Entidad                                                        | Fecha :          | y hora de emisi<br>Fecha de<br>Monto<br>bruto                                                                                        | ón: 14/07/20<br>e ingreso:<br>Total<br>descuento:                                                             | 020 11:45:08<br>01/03/20<br>Neto a<br>s pagar                                                                                                    | PM<br>000                                         |
| 5<br>6<br>7<br>8<br>10<br>11<br>12<br>13<br>14<br>15                               | Nomi<br>Tipo<br>Tipo<br>Item                              | bres y apelli<br>de documei<br>de servidor:<br>JUNIO 2020                                                                        | dos:<br>nto:<br>Periodo  | D.N.I<br>Docente No<br>Ti                             | ombrado<br>po de régimen                                                                                                    | Nro.<br>Cargo<br>n Estado<br>planilla<br>Activo                                                           | de documen<br>o:<br>UGEL 07 SAN                                                        | nto:<br>PROFE<br>Entidad<br>BORJA                                               | <b>Fecha</b>     | y hora de emisi<br>Fecha de<br>Monto<br>bruto<br>S/ 2,760.12                                                                         | ón: 14/07/20<br>e ingreso:<br>Total<br>descuento:<br>S/ 343.5                                                 | 020 11:45:08<br>01/03/20<br>Neto a<br>s pagar<br>5/ 2/41                                                                                                    | PM<br>000                                         |
| 5<br>6<br>7<br>8<br>10<br>11<br>12<br>13<br>14<br>15<br>16                         | Nom<br>Tipo<br>Tipo<br>Item                               | bres y apelli<br>de documei<br>de servidor:<br>JUNIO 2020<br>MAYO 2020                                                           | dos:<br>nto:<br>Periodo  | D.N.I<br>Docente No<br>Ti<br>Lee                      | ombrado<br>po de régimen<br>y Nro 29944<br>y Nro 29944                                                                            | Nro.<br>Cargo<br>n Estado<br>planilla<br>Activo<br>Activo                                                 | de documen<br>o:<br>UGEL 07 SAN<br>UGEL 07 SAN                                         | PROFE<br>PROFE<br>Entidad<br>BORJA<br>BORJA<br>POPLA                            | Fecha            | y hora de emisi<br>Fecha de<br>Monto<br>bruto<br>S/ 2,760.12<br>S/ 2,760.12                                                          | ón: 14/07/20<br>e ingreso:<br>Total<br>descuento:<br>S/ 343.5<br>S/ 310.1                                     | 020 11:45:08<br>01/03/20<br>Neto a<br>s pagar<br>5 S/ 2,44                                                                                                    | PM<br>000<br>6.55<br>9.97                         |
| 5<br>6<br>7<br>8<br>10<br>11<br>12<br>13<br>14<br>15<br>16<br>17<br>18             | Nom<br>Tipo<br>Tipo<br>Item                               | bres y apelli<br>de documei<br>de servidor:<br>JUNIO 2020<br>MAYO 2020<br>ABRIL 2020                                             | dos:<br>nto:<br>Periodo  | D.N.I<br>Docente No<br>Ti<br>Ley<br>Ley               | ombrado<br>po de régimen<br>y Nro 29944<br>y Nro 29944<br>y Nro 29944<br>y Nro 29944                                              | Nro.<br>Cargo<br>n Estado<br>planilla<br>Activo<br>Activo<br>Activo                                       | de documen<br>o:<br>UGEL 07 SAN<br>UGEL 07 SAN<br>UGEL 07 SAN                          | entidad<br>BORJA<br>BORJA<br>BORJA<br>BORJA                                     | Fecha            | y hora de emisi<br>Fecha de<br>Monto<br>bruto<br>S/ 2,760.12<br>S/ 2,760.12                                                          | ón: 14/07/20<br>e ingreso:<br>Total<br>descuento:<br>S/ 343.5<br>S/ 310.1                                     | 020 11:45:08<br>01/03/20<br>Neto a<br>s pagar<br>5 S/ 2,441<br>5 S/ 2,441                                                                                                    | PM<br>000<br>6.55<br>9.97                         |
| 5<br>6<br>7<br>8<br>10<br>11<br>12<br>13<br>14<br>15<br>16<br>17<br>18             | Nom<br>Tipo<br>Tipo<br>Item<br>1<br>2<br>3<br>4<br>5      | bres y apelli<br>de documei<br>de servidor:<br>JUNIO 2020<br>MAYO 2020<br>ABRIL 2020<br>MARZO 2020                               | dos:<br>nto:             | D.N.I<br>Docente No<br>Ti<br>Ley<br>Ley<br>Ley        | ombrado<br>po de régimen<br>y Nro 29944<br>y Nro 29944<br>y Nro 29944<br>y Nro 29944<br>y Nro 29944                               | Nro.<br>Cargo<br>M Estado<br>planilla<br>Activo<br>Activo<br>Activo<br>Activo                             | de documen<br>o:<br>UGEL 07 SAN<br>UGEL 07 SAN<br>UGEL 07 SAN<br>UGEL 07 SAN           | PROFE<br>PROFE<br>Entidad<br>BORJA<br>BORJA<br>BORJA<br>BORJA<br>BORJA          | Fecha :          | y hora de emisi<br>Fecha de<br>Monto<br>bruto<br>S/ 2,760.12<br>S/ 2,760.12                                                          | ón: 14/07/20<br>e ingreso:<br>Total<br>descuento:<br>S/ 343.5<br>S/ 310.1<br>S/ 310.1                         | 020 11:45:08<br>01/03/20<br>Neto a<br>s pagar<br>5 S/ 2,44!<br>5 S/ 2,44!                                                                                                    | PM<br>000<br>6.55<br>9.97<br>9.97                 |
| 5<br>6<br>7<br>8<br>10<br>11<br>12<br>13<br>14<br>15<br>16<br>17<br>18<br>19<br>20 | Nom<br>Tipo<br>Tipo<br>Item<br>1<br>2<br>3<br>4<br>5<br>6 | bres y apelli<br>de documer<br>de servidor:<br>JUNIO 2020<br>MAYO 2020<br>ABRIL 2020<br>MARZO 2020<br>FEBRERO 2022<br>ENERO 2020 | dos:<br>nto:<br>Periodo  | D.N.I<br>Docente No<br>Ti<br>Ley<br>Ley<br>Ley<br>Ley | ombrado<br>po de régimen<br>y Nro 29944<br>y Nro 29944<br>y Nro 29944<br>y Nro 29944<br>y Nro 29944<br>y Nro 29944<br>y Nro 29944 | Nro.<br>Cargo<br>Estado<br>planilla<br>Activo<br>Activo<br>Activo<br>Activo<br>Activo<br>Activo<br>Activo | UGEL 07 SAN<br>UGEL 07 SAN<br>UGEL 07 SAN<br>UGEL 07 SAN<br>UGEL 07 SAN<br>UGEL 07 SAN | PROFE<br>PROFE<br>Entidad<br>BORJA<br>BORJA<br>BORJA<br>BORJA<br>BORJA<br>BORJA | Fecha            | y hora de emisi<br>Fecha de<br>Monto<br>bruto<br>S/ 2,760.12<br>S/ 2,760.12<br>S/ 2,760.12<br>S/ 2,20.22<br>S/ 2,20.22<br>S/ 2,20.22 | ón: 14/07/20<br>e ingreso:<br>Total<br>descuento:<br>S/ 343.5<br>S/ 310.1<br>S/ 310.1<br>S/ 285.8<br>S/ 297 5 | 01/03/20<br>Neto a<br>pagar<br>5 S/ 2,441<br>5 S/ 2,442<br>5 S/ 2,444<br>5 S/ 2,444<br>5 S/ 2,552<br>5 S/ 2,444<br>5 S/ 2,552<br>5 S/ 2,444<br>5 S/ 2,552<br>5 S/ 2,444<br>5 S/ 2,552<br>5 S/ 2,552<br>5 S/ | PM<br>000<br>6.55<br>9.97<br>9.97<br>4.40<br>2.65 |

Te aparecerá un resumen en Excel de tus ingresos y descuentos, el cual puedes guardar o editar.

5.2. ¿Cómo exportar el resumen de mis boletas en PDF?

1. Para que cargue la información (Monto bruto, total descuentos y neto a pagar) haz clic en los botones "Ver mi boleta" y aparecerá información completa. 2. Con la información cargada haz clic en el botón "Exportar a Pdf".

| lesult | a os de búsqueda de b                | oletas       |                    |                    |                   |                |                     | ↓ ↓                              |   |
|--------|--------------------------------------|--------------|--------------------|--------------------|-------------------|----------------|---------------------|----------------------------------|---|
|        |                                      |              |                    |                    |                   |                | 🖹 Expo              | ortar en Excel DE Exportar en Pd |   |
|        | Acciones                             | Periodo      | Tipo de<br>régimen | Estado<br>planilla | Entidad           | Monto<br>bruto | Total<br>descuentos | Neto a<br>pagar                  |   |
|        | Ver mi boleta                        | JUNIO 2020   | Ley Nro 29944      | Activo             | UGEL 07 SAN BORJA | S/ 2,760.12    | S/ 343.57           | S/ 2,416.55                      | • |
|        | Ver mi boleta                        | MAY0 2020    | Ley Nro 29944      | Activo             | UGEL 07 SAN BORJA | S/ 2,760.12    | S/ 310.15           | S/ 2,449.97                      |   |
|        | ${oldsymbol {\cal C}}$ Cargar boleta | ABRIL 2020   | Ley Nro 29944      | Activo             | UGEL 07 SAN BORJA |                |                     |                                  |   |
|        | Ver mi boleta                        | MARZO 2020   | Ley Nro 29944      | Activo             | UGEL 07 SAN BORJA | S/ 2,760.12    | S/ 310.15           | S/ 2,449.97                      |   |
|        | Ver mi boleta                        | FEBRERO 2020 | Ley Nro 29944      | Activo             | UGEL 07 SAN BORJA | S/ 2,420.22    | S/ 285.82           | S/ 2,134.40                      |   |
|        | Ver mi boleta                        | ENERO 2020   | Ley Nro 29944      | Activo             | UGEL 07 SAN BORJA | S/ 2,820.22    | S/ 297.57           | S/ 2,522.65                      |   |

5.2. ¿Cómo exportar el resumen de mis boletas en PDF?

|                                                      |                                                                                                    |                                                                                                    | _                                                                                                    | 171                                                                                                    |                                                                                                    |                                                                                     |                                                                                           |
|------------------------------------------------------|----------------------------------------------------------------------------------------------------|----------------------------------------------------------------------------------------------------|----------------------------------------------------------------------------------------------------|----------------------------------------------------------------------------------------------------|----------------------------------------------------------------------------------------------------|-------------------------------------------------------------------------------------|-------------------------------------------------------------------------------------------|
|                                                      |                                                                                                    |                                                                                                    |                                                                                                    |                                                                                                    |                                                                                                    |                                                                                     |                                                                                           |
|                                                      | PERÚ Ministerio<br>de Educación                                                                                                    | LISTADO                                                                                                    | ) DE                                                                                                  | BOLETAS DE P                                                                                                    | PAGO                                                                                                    |                                                                                     |                                                                                           |
|                                                      |                                                                                                    |                                                                                                    |                                                                                                    | Forha                                                                                                    | y hora de emisió                                                                                                    | 5n- 14/07/2020                                                                      | 11-46-14 PM                                                                               |
|                                                      |                                                                                                    |                                                                                                    |                                                                                                    | reche                                                                                                    | a y nora de emisio                                                                                                    | . 14/07/2020                                                                        | 11.40.14 PM                                                                               |
| Nom                                                  | bros v apollidos:                                                                                                    |                                                                                                    |                                                                                                    |                                                                                                    |                                                                                                    |                                                                                     |                                                                                           |
| Nom<br>Tipo                                          | bres y apellidos:<br>de documento: D.N                                                                                                    | I.I                                                                                                    | Nro.                                                                                                  | de documento:                                                                                                    | Fecha de                                                                                                    | ingreso:                                                                            | 01/03/2000                                                                                |
| Nom<br>Tipo<br>Tipo                                  | bres y apellidos:<br>de documento: D.N<br>de servidor: Dou                                                                                  | I.I<br>cente Nombrado                                                                                                    | Nro.<br>Cargo                                                                                         | de documento:<br>p: PROFESOR                                                                                                    | Fecha de                                                                                                    | ingreso:                                                                            | 01/03/2000                                                                                |
| Nom<br>Tipo<br>Tipo<br>Item                          | bres y apellidos:<br>de documento: D.N<br>de servidor: Do<br>Periodo                                                                        | I.I<br>cente Nombrado<br><b>Tipo de régimen</b>                                                                                                    | Nro.<br>Cargo<br>Estado<br>planilla                                                                   | de documento:<br>p: PROFESOR<br>Entidad                                                                                                    | Fecha de<br>Monto<br>bruto                                                                                                    | ingreso:<br>Total<br>descuentos                                                     | 01/03/2000<br>Neto a<br>pagar                                                             |
| Nom<br>Tipo<br>Tipo<br>Item                          | bres y apellidos:<br>de documento: D.N.<br>de servidor: Dov<br>Periodo<br>JUNIO 2020                                                        | I.I<br>cente Nombrado<br>Tipo de régimen<br>Ley Nro 29944                                                                                             | Nro.<br>Cargo<br>Estado<br>planilla<br>Activo                                                         | de documento:<br>PROFESOR Entidad UGEL 07 SAN BORJA                                                                                           | Fecha de<br>Monto<br>bruto<br>S/ 2,760.12                                                                                                    | ingreso:<br>Total<br>descuentos<br>S/ 343.57                                        | 01/03/2000<br>Neto a<br>pagar<br>S/ 2,416.55                                              |
| Nom<br>Tipo<br>Tipo<br>Item<br>1<br>2                | bres y apellidos:<br>de documento: D.N<br>de servidor: Do<br>Periodo<br>JUNIO 2020<br>MAYO 2020                                             | I.I<br>cente Nombrado<br>Tipo de régimen<br>Ley Nro 29944<br>Ley Nro 29944                                                                            | Nro.<br>Cargo<br>Estado<br>planilla<br>Activo<br>Activo                                               | de documento:<br>PROFESOR<br>Entidad<br>UGEL 07 SAN BORJA<br>UGEL 07 SAN BORJA                                                                | Monto           bruto           \$/ 2,760.12           \$/ 2,760.12                                                                                      | ingreso:<br>Total<br>descuentos<br>S/ 343.57<br>S/ 310.15                           | 01/03/2000<br>Neto a<br>pagar<br>S/ 2,416.55<br>S/ 2,449.97                               |
| Nom<br>Tipo<br>Tipo<br>Item<br>1<br>2<br>3           | bres y apellidos:<br>de documento: D.N<br>de servidor: Do<br>Periodo<br>JUNIO 2020<br>MAYO 2020<br>ABRIL 2020                               | I.I<br>cente Nombrado<br><b>Tipo de régimen</b><br>Ley Nro 29944<br>Ley Nro 29944<br>Ley Nro 29944                                                    | Nro.<br>Cargo<br>Estado<br>planilla<br>Activo<br>Activo<br>Activo                                     | de documento:<br>PROFESOR<br>Entidad<br>UGEL 07 SAN BORJA<br>UGEL 07 SAN BORJA<br>UGEL 07 SAN BORJA                                           | Fecha de<br>Monto<br>bruto<br>S/ 2,760.12<br>S/ 2,760.12                                                                                                 | ingreso:<br>Total<br>descuentos<br>S/ 343.57<br>S/ 310.15                           | 01/03/2000<br>Neto a<br>pagar<br>S/ 2,416.55<br>S/ 2,449.97                               |
| Nom<br>Tipo<br>Tipo<br>Item<br>1<br>2<br>3<br>4      | bres y apellidos:<br>de documento: D.N<br>de servidor: Do<br>Periodo<br>JUNIO 2020<br>MAYO 2020<br>ABRIL 2020<br>MARZO 2020                 | I.I<br>cente Nombrado<br><b>Tipo de régimen</b><br>Ley Nro 29944<br>Ley Nro 29944<br>Ley Nro 29944<br>Ley Nro 29944                                   | Nro. (<br>Cargo<br>Estado<br>planilla<br>Activo<br>Activo<br>Activo<br>Activo                         | de documento:<br>PROFESOR<br>Entidad<br>UGEL 07 SAN BORJA<br>UGEL 07 SAN BORJA<br>UGEL 07 SAN BORJA<br>UGEL 07 SAN BORJA                      | Monto<br>bruto           \$/ 2,760.12           \$/ 2,760.12           \$/ 2,760.12           \$/ 2,760.12                                               | ingreso:<br>Total<br>descuentos<br>S/ 343.57<br>S/ 310.15<br>S/ 310.15              | 01/03/2000<br>Neto a<br>pagar<br>S/ 2,416.55<br>S/ 2,449.97<br>S/ 2,449.97                |
| Nom<br>Tipo<br>Tipo<br>Item<br>1<br>2<br>3<br>4<br>5 | bres y apellidos:<br>de documento: D.N<br>de servidor: Do<br>Periodo<br>JUNIO 2020<br>MAYO 2020<br>ABRIL 2020<br>MARZO 2020<br>FEBRERO 2020 | I.I<br>cente Nombrado<br><b>Tipo de régimen</b><br>Ley Nro 29944<br>Ley Nro 29944<br>Ley Nro 29944<br>Ley Nro 29944<br>Ley Nro 29944<br>Ley Nro 29944 | Nro. Cargo<br>Cargo<br>Estado<br>planilla<br>Activo<br>Activo<br>Activo<br>Activo<br>Activo<br>Activo | de documento:<br>PROFESOR<br>Entidad<br>UGEL 07 SAN BORJA<br>UGEL 07 SAN BORJA<br>UGEL 07 SAN BORJA<br>UGEL 07 SAN BORJA<br>UGEL 07 SAN BORJA | Monto<br>bruto           \$/ 2,760.12           \$/ 2,760.12           \$/ 2,760.12           \$/ 2,760.12           \$/ 2,760.12           \$/ 2,760.12 | ingreso:<br>Total<br>descuentos<br>S/ 343.57<br>S/ 310.15<br>S/ 310.15<br>S/ 285.82 | 01/03/2000<br>Neto a<br>pagar<br>S/ 2,416.55<br>S/ 2,449.97<br>S/ 2,449.97<br>S/ 2,134.40 |

Te aparecerá un resumen en PDF de tus ingresos y descuentos, el cual puedes guardar o editar.

![](_page_17_Picture_0.jpeg)

![](_page_17_Picture_1.jpeg)

![](_page_17_Picture_2.jpeg)